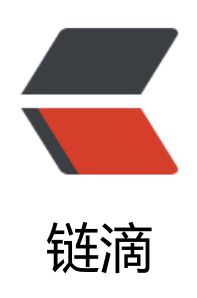

## 通过 Github Action 发布项目到 Aliyun 阿 里云 ECS

作者: kisChang

- 原文链接: https://ld246.com/article/1602747692300
- 来源网站:链滴
- 许可协议: 署名-相同方式共享 4.0 国际 (CC BY-SA 4.0)

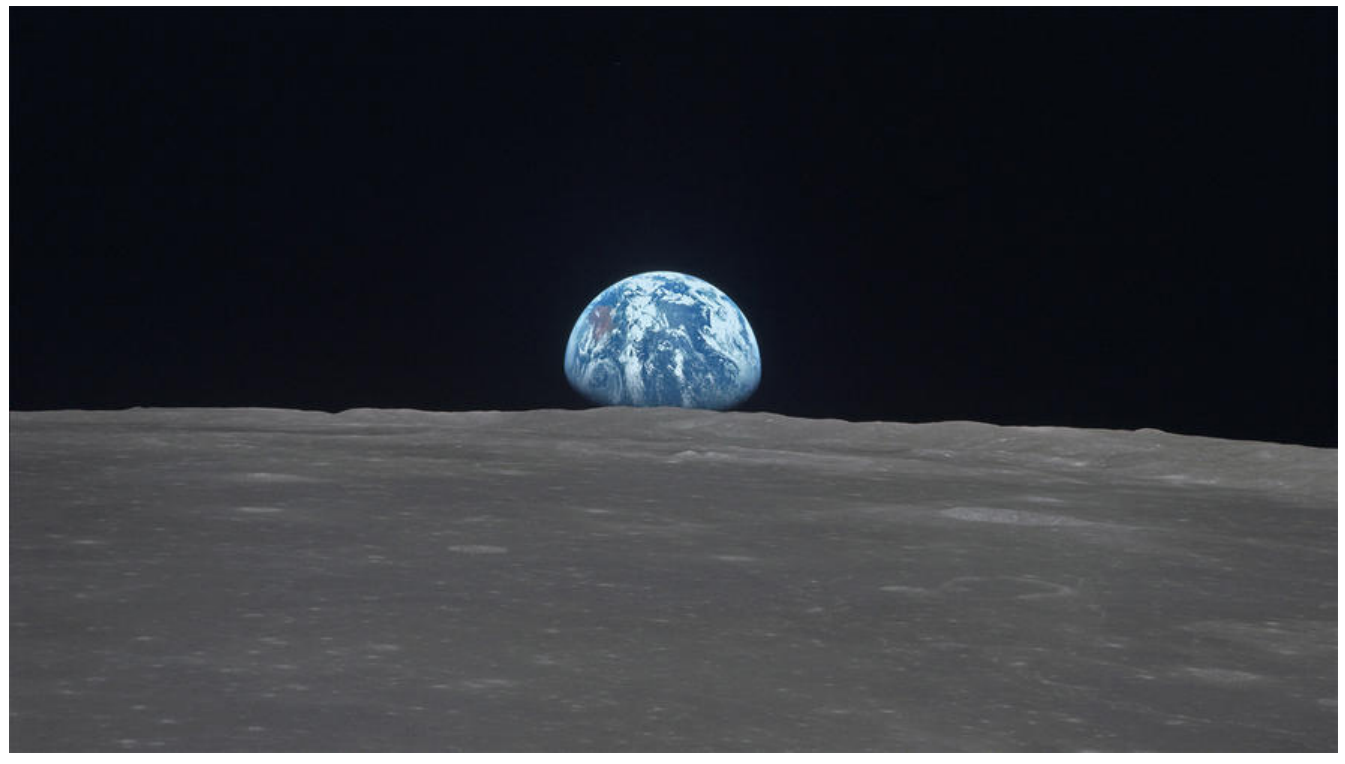

通过Github Action发布项目到Aliyun阿里云ECS,非常适合团队项目或是个人的小项目,操作简单 便于维护。

本文将通过最详细的描述,从每个步骤的源头开始讲起,保证小白也能成功。

通过Github的Action发布到ECS有几个关键点:

1. 项目构建环境的初始化, 以及项目的编译

这一步可以利用Action的构建模板,选择合适的基础环境,然后再定制化编译脚本完成初始化和编译程。

2. Action的编译环境,如何安全的连接到ECS完成发布

项目完成编译后,需要把文件上传到服务器,并完成服务的重启,此时需要通过SSH等服务。

本文以SSH为主进行介绍, SSH链接到ECS, 建议通过密钥形式, 安全性更高。

下面是一份我的个人项目中的一份脚本,供大家参考:

```
name: Build And Deploy To Aliyun ECS
on:
push:
branches: [master]
jobs:
build:
runs-on: ubuntu-latest
steps:
- name: Checkout
uses: actions/checkout@v2
with:
persist-credentials: false
```

ref: master submodules: true - name: Install and Build run: | yarn install yarn build - name: Deploy to aliyun server uses: easingthemes/ssh-deploy@v2.0.7 env: SSH\_PRIVATE\_KEY: \${{ secrets.ALIYUN\_SERVER\_ACCESS\_TOKEN }} ARGS: "-avzr --delete" SOURCE: "dist/" REMOTE\_HOST: \${{ secrets.ALIYUN\_SERVER\_HOST }} REMOTE\_USER: "root" TARGET: "/root/web"

分部分介绍:

第一部分:

name: Build And Deploy To Aliyun ECS

这个是任务的名称,参考作用。

第二部分:

on: push: branches: [ master ]

这部分是触发器,当发生哪些行为时,触发Github Action的执行。

如上配置,则是当master分支,发生push时,触发执行。

你同样可以切换到其他的分支或其他的行为,比如新tag的push等等,具体请参考:

https://docs.github.com/cn/free-pro-team@latest/actions/reference/events-that-trigger-work lows

第三部分

jobs:

这里就开始正式的构建项目了, jobs就是工作流程, 工作流程运行包括一项或多项作业。 作业默认是 行运行。

我们这里定义了一项作业,即build。

runs-on: ubuntu-latest steps:

这里定义了我们这项作业的运行环境,机器可以是 GitHub 托管的运行器或自托管的运行器。

可选的GitHub运行器有windows、ubuntu和macos,你也可以构建自托管的运行器,满足您高度的 定义运行环境需求。

我的项目是NodeJS编写的,默认的ubuntu运行器包含NodeJS环境,所以我这里直接采用了GitHub供的运行器。

steps则是作业的步骤,每个步骤可以是运行命令或是其他操作。

 name: Checkout uses: actions/checkout@v2 with: persist-credentials: false ref: master submodules: true

这是我们作业的第一个步骤,这个步骤的任务是把我们的源码checkout下来,此处选择的分支是mast r。

- name: Install and Build run: | yarn install yarn build

这是作业的第二个步骤, NodeJS项目的构建环境初始化和编译。

 name: Deploy to aliyun server uses: easingthemes/ssh-deploy@v2.0.7 env: SSH\_PRIVATE\_KEY: \${{ secrets.ALIYUN\_SERVER\_ACCESS\_TOKEN }} ARGS: "-avzr --delete" SOURCE: "dist/" REMOTE\_HOST: \${{ secrets.ALIYUN\_SERVER\_HOST }} REMOTE\_USER: "root" TARGET: "/root/web"

这是作业的最后一个步骤,项目编译完成后,将会在项目目录的dist下生成最终文件,我们只需要把 个目录下的所有问题发布到ECS即可。

这里使用的是SSH链接到了ECS。

先详细介绍一下几个关键参数:

ARGS: "-avzr --delete" SOURCE: "dist/" TARGET: "/root/web"

这三个参数,将本地的dist目录下的所有文件覆盖到了云端的/root/web目录

SSH\_PRIVATE\_KEY: \${{ secrets.ALIYUN\_SERVER\_ACCESS\_TOKEN }}
REMOTE\_HOST: \${{ secrets.ALIYUN\_SERVER\_HOST }}
REMOTE\_USER: "root"

这三个参数是SSH的链接参数,user即链接服务的用户名(阿里云一般是root),host即服务器地址可以是IP也可以是域名)

SSH\_PRIVATE\_KEY链接私钥

其中HOST和KEY两个我们采用了环境变量的方式引用,对应secrets的环境变量,你可以在项目的如 图所示位置进行配置:

| Options             | Secrets                                               |                                       |                | New sec          |
|---------------------|-------------------------------------------------------|---------------------------------------|----------------|------------------|
| Manage access       | Secrets are environment variables that are enarymeter | d and only exposed to selected act    |                | <sub>ith</sub> 3 |
| Security & analysis | collaborator access to this repository can use these  | secrets in a workflow.                | ons. runyone n |                  |
| Branches            | Secrets are not passed to workflows that are trigger  | red by a pull request from a fork. Le | arn more.      |                  |
| Webhooks            |                                                       |                                       | (market)       | -                |
| Notifications       | ALLIEN_SERVER_ACCESS_TOKEN                            | Updated yesterday                     | Update         | Remove           |
| Integrations        | A ALIYUN_SERVER_HOST                                  | Updated yesterday                     | Update         | Remove           |
| Deploy keys 🛛 🖊     |                                                       |                                       |                |                  |
|                     |                                                       |                                       |                |                  |
| Secrets             |                                                       |                                       |                |                  |

我们配置了两个参数, HOST比较简单, 关于私钥的配置, 请参考如下步骤:

(其实是SSH免密码登录的配置,熟悉的同学可以掠过)

1. 我们需要创建一个私钥

我们可以利用阿里云控制台进行操作(同样,也可以用linux的命令行进行操作)

进入阿里云的ECS控制台,在左侧菜单找到<网络与安全> <密钥对>

点击创建密钥对,如下填写,名称和其他信息可以随意:

| *密钥对名      | GitHubAction                                                |           |
|------------|-------------------------------------------------------------|-----------|
|            | 长度为2~128个字符,不能以特殊字符及数字开头,<br>的点号 (.) 、下划线 (_) 、连字符 (-) 和半角冒 | 只<br>号 (: |
| *创建类<br>型: | ● 自动创建密钥对 ○ 导入已有密钥对                                         |           |
|            | 创建完成后请一定下载私钥,您只有一次下载私钥的                                     | 的机器       |
| 资源组:       |                                                             |           |
|            | 1277-277                                                    |           |
| 标签:        | 请选择已有标签键或输入新键  ▼                                            |           |

创建成功后,就会自动下载私钥文件,我们保存到本地即可。

2. 利用私钥生成公钥

Windows可以使用WSL, Linux的进入终端

输入如下命令,即可生成公钥

ssh-keygen -y -f /path/to/private\_key > /path/to/public\_key.pub

3. 将公钥写入.ssh

将生成的公钥里面的内容,追加到ECS的~/.ssh/authorized\_keys中即可。

4. 更新ssh配置,允许root登录

编辑/etc/ssh/sshd\_config

修改如下配置:

PermitRootLogin yes

然后执行:

service sshd restart

应用配置

5. 更新GitHub配置

进入Secrets配置,点击<New Secret>,如下图所示填写

名称填写我们在脚本里写的变量名: ALIYUN\_SERVER\_ACCESS\_TOKEN

值,填写私钥的内容。

Secrets / New secret

## Name

ALIYUN\_SERVER\_ACCESS\_TOKEN

Value

| MII |  |  |
|-----|--|--|
| wal |  |  |
| Aks |  |  |
| 7b8 |  |  |
| vXP |  |  |
|     |  |  |
|     |  |  |
|     |  |  |

Add secret

创建完成后,记得删掉私钥,并清空回收站,不要让任何人获取到私钥内容。

至此,一切大功告成!